# **Steps to become a Requester**

Complete FERPA training first If needed complete Banner training <u>1.</u> Request access through Tiger Tracks. Log in to MY ISU.

**Click on Access Tiger Tracks** 

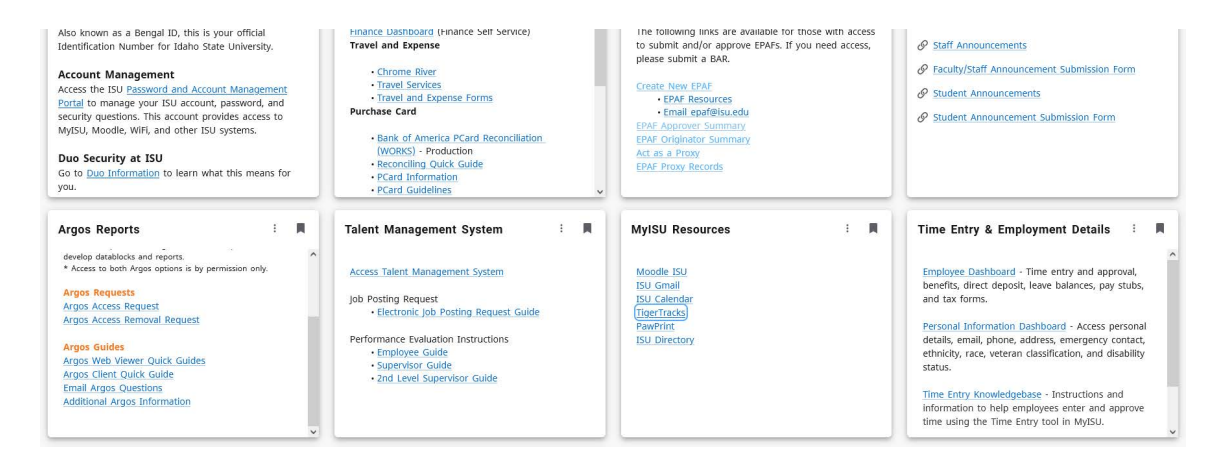

#### 2.Click on Request Services.

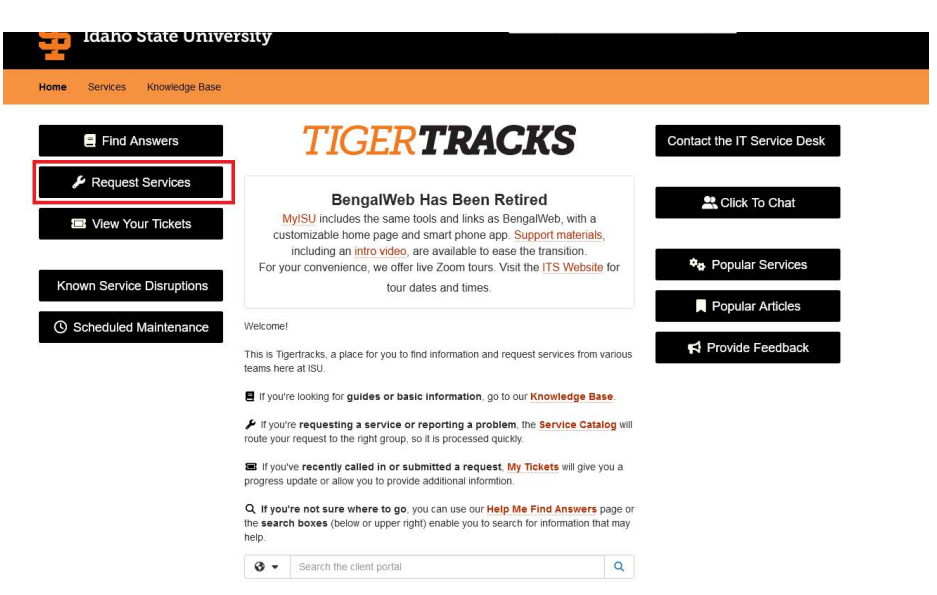

## 3. Select Staff

#### Service Catalog

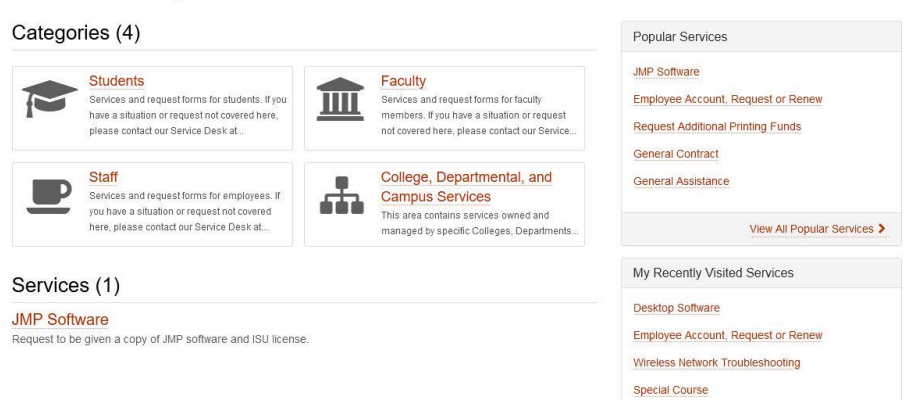

# 4. Select Access.

permissions with telephones and mail.

### Categories (9)

|      | Access<br>Services and request forms to access<br>computers, servers, and records, as well as to<br>gain further permissions in online | Services and request forms for problems and permissions with ISU's computer labs.                        |
|------|----------------------------------------------------------------------------------------------------|----------------------------------------------------------------------------------------------------|
|      | Courses<br>Services and request forms for problems and<br>permissions for coursework and classes.                                      | F Electronics Repair<br>Services and request forms for problems with<br>computers and other electronics. |
| (((: | Services and request forms for problems and permissions with websites, internet, and networks.                                         | Parking<br>Services and request forms for problems and<br>permissions for parking.                       |
| 0    | Print<br>Services and request forms for problems and<br>permissions with printers and copiers.                                         | Services and request forms for problems and permissions for software which you currently have access to. |
| R    | Telephone and Mail<br>Services and request forms for problems and                                                                      |                                                                                                    |

#### 5. Select Employee Account, Request or Renew

## Categories (1)

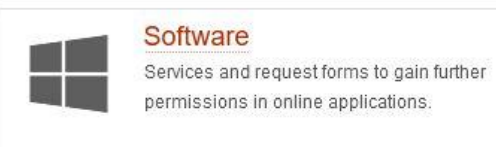

#### Services (7)

#### Employee Account, Request or Renew

Request account services for a student employee, affiliate/adjunct faculty, temporary, or retired employee.

#### Access Video Classroom Recording

Faculty can have access to the recordings from their Distance Learning Classrooms and Post them into their Moodle ISU Course.

#### Can't Log into Account

#### <u>6.</u> Click Request access and complete the form.

| How to H                                       | Request                                                                                                    |
|------------------------------------------------|----------------------------------------------------------------------------------------------------|
| Click the Requ                                 | est Access button and complete the request form.                                                                                                    |
| Service                                        | Description                                                                                                    |
| A supervisor ca<br>they are respor             | n request account services for an affiliate/adjunct faculty, temporary, student, or retired emplo<br>sible for,                                                 |
| INFO: Retire<br>employee's a                   | d employee's do not have a responsible party and may request access for themselves. Retired<br>re only eligible for email, wireless, and labs without approval. |
| Standard                                       | l Features                                                                                                    |
| Account service                                | is included in this form:                                                                                                    |
| Box     Empil                                  |                                                                                                    |
| <ul> <li>VPN</li> </ul>                        |                                                                                                    |
| <ul> <li>Wireless</li> <li>Banner /</li> </ul> | / Labs (for contracts or temps who do not get it by default)<br>Argos                                                                                           |
| Services that a                                | e not listed above can be requested using the Request Other Access form.                                                                                        |
| Roles ar                                       | d Responsibilities                                                                                                    |
| User Respo                                     | nsibilities:                                                                                                    |
| Provide details                                | related to the request including:                                                                                                    |
| · Who nee                                      | ds access                                                                                                    |
| <ul> <li>What acc</li> <li>What acc</li> </ul> | ess is needed<br>ess will be used for                                                                                                    |
| Service Prov                                   | vider Responsibilities:                                                                                                    |
|                                                | 12                                                                                                    |